## Safira-Estoque Relatório de listagem de fornecedores

Descrição sumária

Nesta tela serão informados procedimentos para gerar e imprimir relatório de todos os fornecedores cadastrados no sistema, tanto pessoa física como jurídica.

Pré-requisitos

Fornecedores cadastrados.

Procedimentos

- 1. Safira Estoque  $\rightarrow$  Relatórios  $\rightarrow$  Listagem de fornecedores;
- 2. Inicie escolhendo pela com bobox o nome da empresa;
- 3. Em seguida clique no botão "Imprimir" para visualizar e gerar o relatório.
- 4. Finalize em "Fechar".

ID de solução único: #1128 Autor: : Greyce Chagas Última atualização: 2013-02-18 21:12